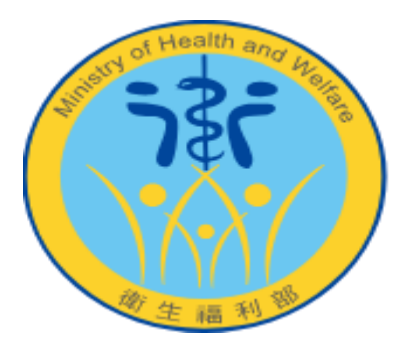

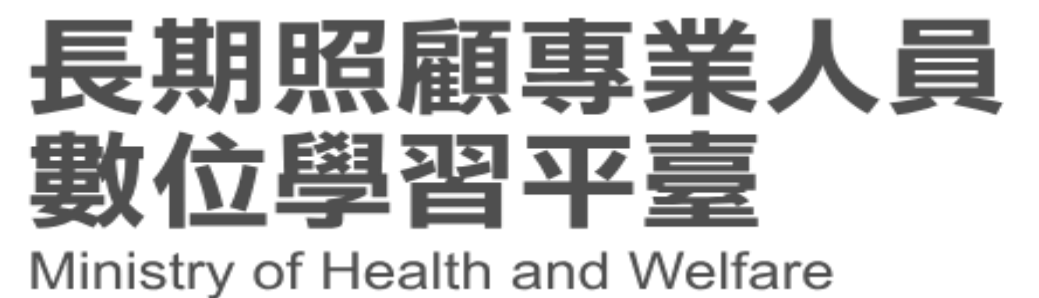

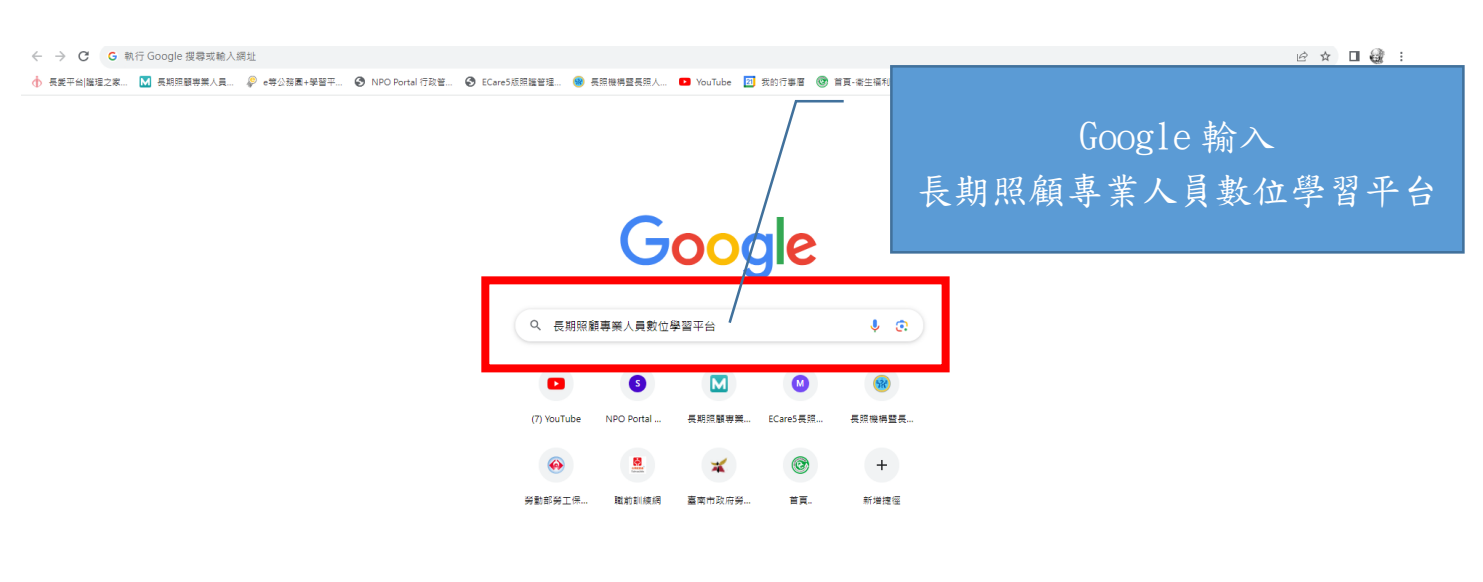

/ 自訂 Chrome

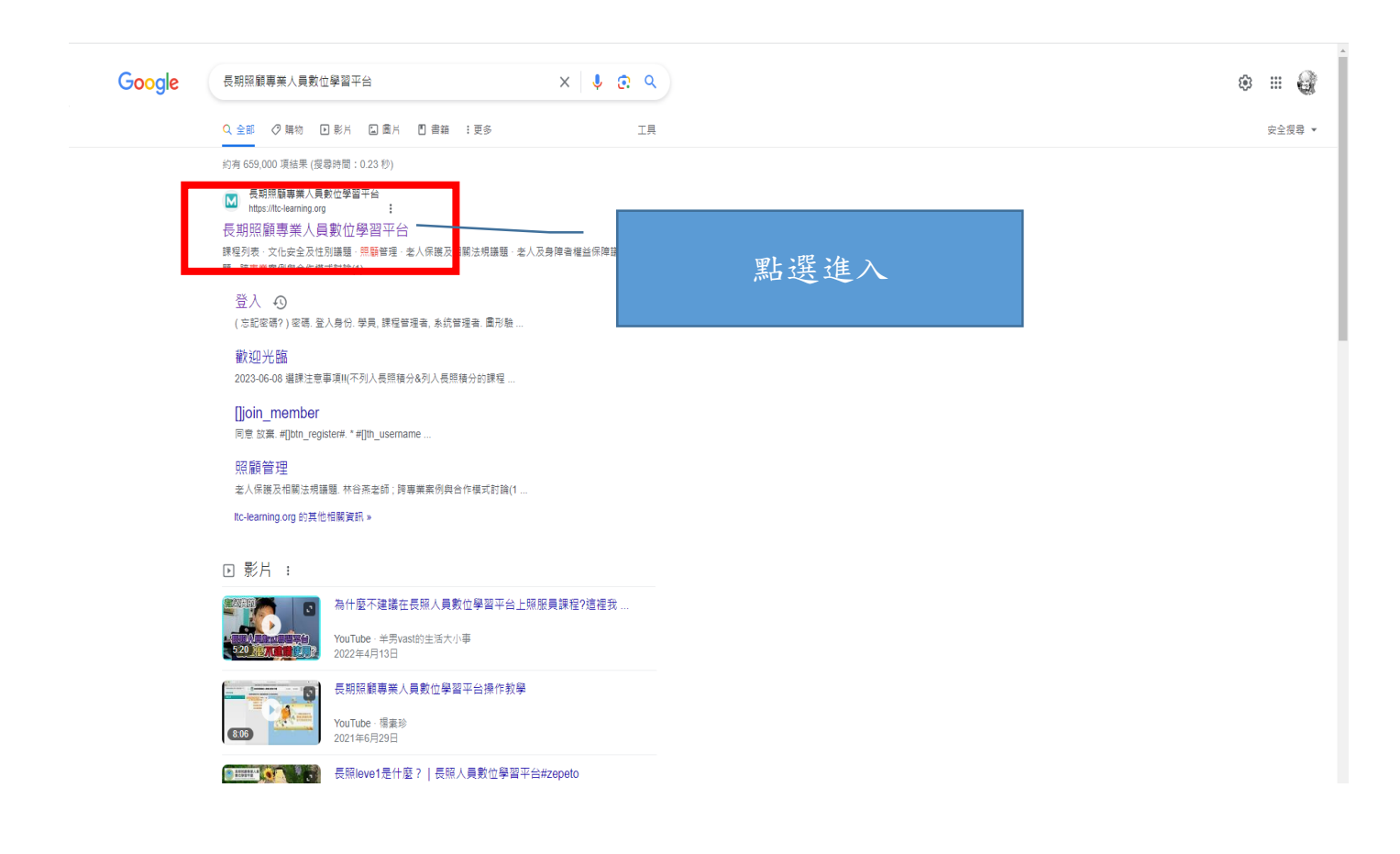

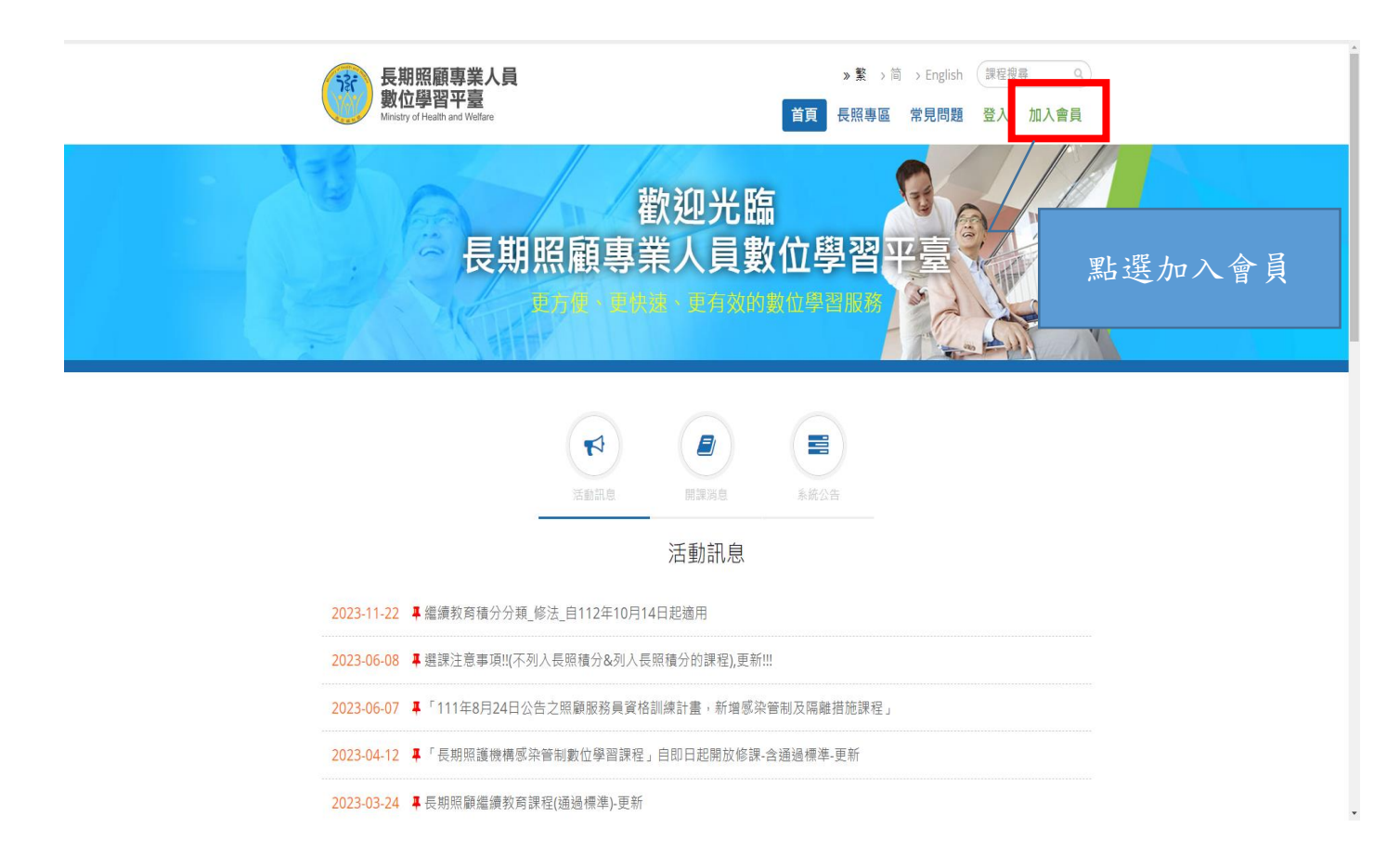

| 第二日本の日本の日本の日本の日本の日本の日本の日本の日本の日本の日本の日本の日本の日 | 首頁 長照專區 常見問題 登入 加入會調                                                                                                    |                        |
|--------------------------------------------|----------------------------------------------------------------------------------------------------|------------------------|
|                                            | 註冊會員<br>*報致                                                                                                    | 完成基本資料填寫               |
|                                            | • 瓷褐 • 细彩瓷褐 · 细彩瓷褐 · · · · · · · · · · · · · · · · · · ·                                                                                                    | 熟記帳號密碼<br>登入時需要        |
|                                            | 年 v 月 v 日 v<br>+ 電子卸作                                                                                                    |                        |
|                                            | - 身分電式算磁器號<br>- 身分電式算磁器號<br>                                                                                                    | 是否在長照機構就職<br>點選「否」     |
|                                            | <ul> <li>行動電話</li> <li>・ 計論地址</li> <li>         ・ 講論理解f マレ 議論理想:2         <ul> <li> </li> </ul> </li> </ul>                                                                                                    | 職稱<br>點選「照顧服務員」        |
|                                            | 문조在長田總裝狀與 ○ 문 ◆ 百<br>• 陳稱 ( 2014年9月 2015年 )<br>- 原題 受狂強員<br>2015年 4月<br>2015年 4月 | 長照服務人員類別<br>點選「照顧服務人員」 |
|                                            | 長期経施人員類別(学長新経済人員・講選擇【不規】) 預算服経施人員 注册合具                                                                                                    | 完成上述所有資料填寫<br>點選「註冊會員」 |

| 長期照顧專業人員<br>數位學習平臺<br>Ministry of Health and Welfare |                                                                                                    | ≫ 繁 → 简 → English (<br>首頁 長照專區 常見問題 | 課程搜尋 Q<br>登入 <b>I入會員</b> |
|------------------------------------------------------|----------------------------------------------------------------------------------------------------|-------------------------------------|--------------------------|
| <sup>輯(弘</sup><br>登入                                 |                                                                                                    |                                     |                          |
|                                                      | 會員登入                                                                                                    |                                     | 輸入帳號密碼                   |
|                                                      | 帳號<br>↓hihping500<br>密碼<br>                                                                                                    | (忘記密碼?)                             | 登入身分<br>「學員」             |
|                                                      | 登入身份<br>學員<br>ENT MARTE<br>Interviewerse contract of the sector                                                                                                    | ~                                   |                          |
|                                                      | <ul> <li>         かりまたので、</li> <li>         かりまたので、</li> <li>         かりまので、</li> <li>         かりまので、</li>     &lt;</ul> |                                     |                          |
|                                                      | □ 記住我                                                                                                    | 登入                                  |                          |

|    | 我的課程                         | 📃 🎯 長期照顧專業人員數位學習         | 平臺 |                        |                |                |       |      |       | 平台課   | 程 展 張治平 | h | 登出 |
|----|------------------------------|--------------------------|----|------------------------|----------------|----------------|-------|------|-------|-------|---------|---|----|
|    | 個人區                          | ÷                        |    | 課程教室                   |                |                |       |      |       |       |         |   |    |
|    | 我的課程 >                       | ◆ 長期照顧専業人員數位學習           |    |                        |                |                |       |      |       | _     | •       |   |    |
|    | 我的設定 >                       | ■ 長照共同訓練課程               |    | 課程名種:                  | 搜查             |                |       |      |       | 已全部報名 |         |   |    |
|    | 我的考試 (28) >                  | 照觀服務員資格訓<br>反期照顧編調教育     |    |                        |                |                |       |      |       |       |         |   |    |
|    | 我的學習歷程                       | ■ 愛滋防治知能及防               |    | 課程名稱                   | 報名起迄日          | 上課起迄日          | 開課教師  | 旁聽說明 | 報名說明  | 詳細    |         |   |    |
|    | 膣書 →<br>校園廣場                 | □ 初階感染管制課程<br>□ 高階感染管制課程 |    | 單元01-長期照顧服務願景與相關法律基本認識 | 從 即日起<br>到 無限期 | 從 即日起<br>到 無限期 | 簡慧娟老師 |      | 已是正式生 | 詳細資料  |         |   |    |
|    |                              | ■ 復能審致重業昭致               |    | 單元02-照顧服務員功能角色與服務內涵    | 從 即日起<br>到 無限期 | 從 即日起<br>到 無限期 | 林金立老師 |      | 已是正式生 | 詳細資料  |         |   |    |
|    | 操作                           | 步驟                       |    | 單元03-照顧服務資源與團隊協同合作     | 從 即日起<br>到 無限期 | 從 即日起<br>到 無限期 | 張宏哲老師 |      | 已是正式生 | 詳細資料  |         |   |    |
| 1. | . 點選平台課程                     | 崔                        |    | 單元04-認識身心障礙者之需求與服務技巧   | 從 即日起<br>到 無限期 | 從 即日起<br>到 無限期 | 林千惠老師 | -    | 已是正式生 | 詳細資料  |         |   |    |
| 2. | 點選照顧服利                       | 務員資格訓練                   |    | 單元05-認識失智症與溝通技巧        | 從 即日起<br>到 無限期 | 從 即日起<br>到 無限期 | 湯麗玉老師 |      | 已是正式生 | 詳細資料  |         |   |    |
| 3. | . 完成所有單;                     | 元 01-25 課程               |    | 單元06-認識家庭照顧者與服務技巧      | 從 即日起<br>到 無限期 | 從 即日起<br>到 無限期 | 陳正芬老師 | -    | 已是正式生 | 詳細資料  |         |   |    |
| 4. | .所有課程閱言                      | 讀時數需完整                   |    | 單元07-原住民族文化安全導論        | 從 即日起<br>到 無限期 | 從 即日起<br>到 無限期 | 日宏煜老師 | -    | 已是正式生 | 詳細資料  |         |   |    |
| 5  | (快轉無法完<br>ま而伯測温)             | 成課程)                     |    | 單元08-心理健康與壓力調達         | 從 即日起<br>到 無限期 | 從 即日起<br>到 無限期 | 李玉嬋老師 |      | 已是正式生 | 詳細資料  |         |   |    |
| J. | · 重 囬 俱 例 個 目<br>180 秒 後 白 重 | 11. 众人又有 秒 助<br>力登出      |    | 單元09-人際關係與清通技巧         | 從 即日起<br>到 無限期 | 從 即日起<br>到 無限期 | 涂心寧老師 |      | 已是正式生 | 詳細資料  |         |   |    |
|    |                              |                          |    | 單元10-身體結構與功能           | 從 即日起<br>到 無限期 | 從 即日起<br>到 無限期 | 杜玲 老師 | -    | 已是正式生 | 詳細資料  |         |   |    |
|    |                              |                          |    |                        | K              | 1 /3 > >       |       |      |       |       |         |   |    |
|    |                              |                          |    |                        |                |                |       |      |       |       |         |   |    |

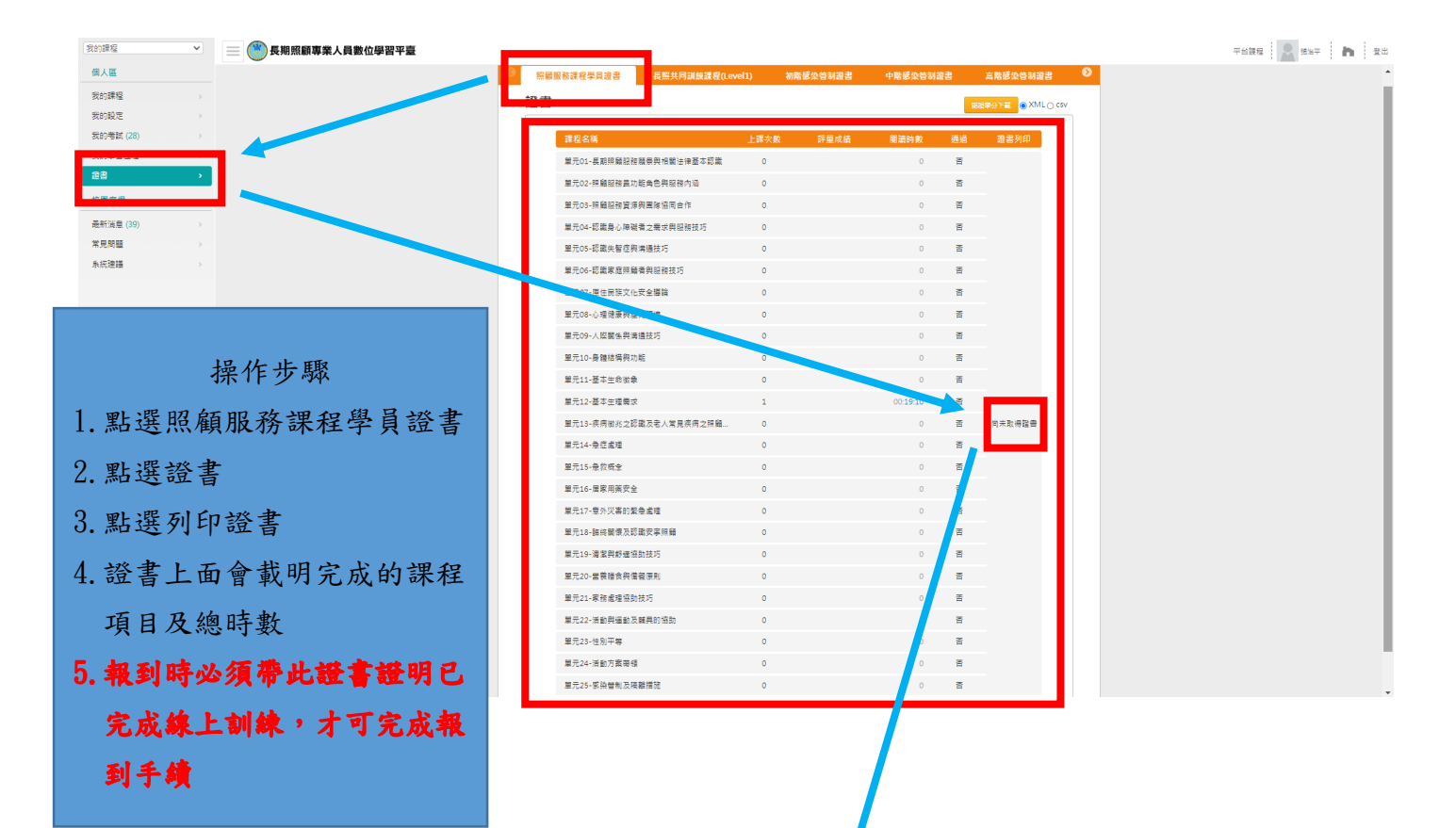

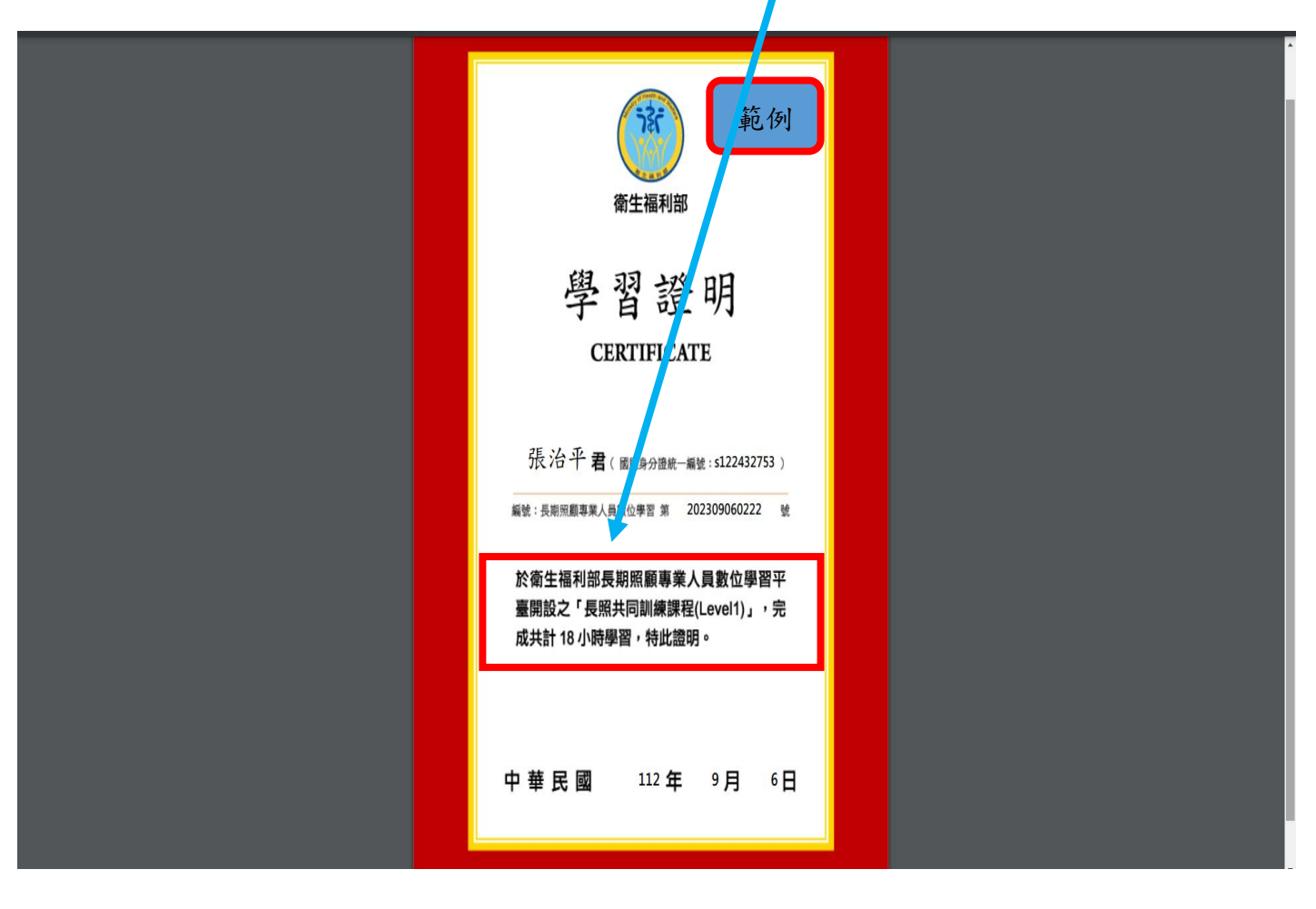